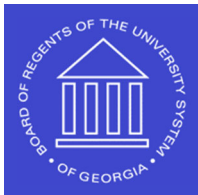

## Supplier Registration Invitation

## **SHARE Supplier Job Aid**

To initiate a Supplier Registration portal invitation, you will navigate to Manage Registration Invitation via the following pathway:

- 1. Menu >> Suppliers >> Supplier Registration >> Manage Registration Invitation
- 2. Click Search on the Manage Invitations Panel

| M | anage Invitations                                                                              |
|---|------------------------------------------------------------------------------------------------|
| F | ind an Existing Value                                                                          |
| ~ | Search Criteria                                                                                |
| E | inter any information you have and click Search. Leave fields blank for a list of all values.  |
|   | Precent<br>Searches Choose from recent searches V Saved<br>Searches Choose from saved searches |
|   | Invitation ID begins with V                                                                    |
|   |                                                                                                |
|   | Include History                                                                                |
|   | Search Clear Save Search                                                                       |

3. Select the NEW\_SUPPLIER\_INVITATION

|                         | <             | <                | 1-1 of 1 🗸 | ) > >              | View All |  |  |
|-------------------------|---------------|------------------|------------|--------------------|----------|--|--|
| Invitation ID           | Long          | ) Descr          | iption     | Expiration<br>Date |          |  |  |
| NEW_SUPPLIER_INVITATION | New<br>Invita | Supplie<br>ition | er         | 01/01/3010         | >        |  |  |

The information below will populate at the top of the next page.

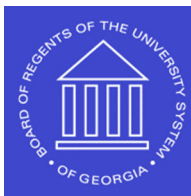

UNIVERSITY SYSTEM OF GEORGIA

Shared Services Center

Supplier Registration Invitation SHARE Supplier Job Aid 10/07/2023

## Manage Invitations

| Invitation ID    | Invitation ID NEW_SUPPLIER_INVITATION |   |  |  |  |  |
|------------------|---------------------------------------|---|--|--|--|--|
| *Description     | 6E)                                   |   |  |  |  |  |
|                  | 231 characters remaining              |   |  |  |  |  |
| Request Type     | Register New Suppliers                |   |  |  |  |  |
| Supplier Request | NEW_SUPPLIER                          | Q |  |  |  |  |
| Access Code      | NEW                                   |   |  |  |  |  |
| Expiration Date  | 01/01/3010                            |   |  |  |  |  |
| Email Template   | FIN_SUPPLIER                          | Q |  |  |  |  |
|                  | Search Customer/Supplier/Bidder       |   |  |  |  |  |

4. Click on the + symbol to the right and insert a new row for the company or individual you are sending a registration invitation to.

| Manage Invitations    |              |            |                   |                |   |                            |   |   |  |  |  |  |
|-----------------------|--------------|------------|-------------------|----------------|---|----------------------------|---|---|--|--|--|--|
| 田 Q K < 14 of 4 v > > |              |            |                   |                |   |                            |   |   |  |  |  |  |
| Send                  | Company Type | Company ID | Company Name↑     | Contact Name   |   | Contact Email              |   |   |  |  |  |  |
|                       | Company      |            | Julie's Jewels    | Julie Thompson | ۵ | juliethompson284@gmail.com | + | - |  |  |  |  |
|                       | Company      |            | Teresa's Trophies | Teresa         |   | teresa.page@usg.edu        | + | - |  |  |  |  |
|                       | Company      |            | Tolly's Treats    | Selwyn         | ۵ | selwyn.may@usg.edu         | + | - |  |  |  |  |
|                       | Company      |            |                   |                |   |                            | + | Ξ |  |  |  |  |

5. Enter the Company Name, Contact Name, and Contact Email. \*\*If entering an individual, you will need to enter the individual's information as the Company Name, Contact Name, and Contact Email.

| Company | Tolly's Treats | Selwyn |  | selwyn.may@usg.edu   | + | _ |  |
|---------|----------------|--------|--|----------------------|---|---|--|
| Company | Pizza Place 2  | Joe    |  | sherry.smith@usg.edu | + | - |  |

6. Toggle the box to the far left, Select Save and Send:

| Manage Invitations   |              |            |                   |                |  |                            |   |   |  |  |
|----------------------|--------------|------------|-------------------|----------------|--|----------------------------|---|---|--|--|
| Image: Q     K     < |              |            |                   |                |  |                            | > |   |  |  |
| Send                 | Company Type | Company ID | Company Name↑     | Contact Name   |  | Contact Email              |   |   |  |  |
|                      | Company      |            | Julie's Jewels    | Julie Thompson |  | juliethompson284@gmail.com | + | - |  |  |
|                      | Company      |            | Teresa's Trophies | Teresa         |  | teresa.page@usg.edu        | + | - |  |  |
|                      | Company      |            | Tolly's Treats    | Selwyn         |  | selwyn.may@usg.edu         | + | - |  |  |
| <ul><li>✓</li></ul>  | Company      |            | Pizza Place 2     | Joe            |  | sherry.smith@usg.edu       | + | - |  |  |
| Select/Deselect All  |              |            |                   |                |  |                            |   |   |  |  |
| Save                 | Save         | and Send   | Cancel            |                |  |                            |   |   |  |  |

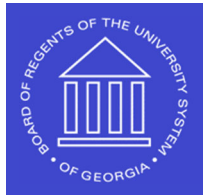

UNIVERSITY SYSTEM OF GEORGIA Shared Services Center

\*\*The supplier will receive the Registration Invitation at the email address entered in the Contact Email field. The sender (from email address) will be *donotreply@usg.edu* with a Subject of *Supplier Registration*.

**IMPORTANT NOTE:** After you *Save and Send* the invitation, you will need to *remove the toggle in the Send box* and click *Save*, or you will send duplicate invitations to the supplier as you add other invitations.

If you have multiple invitations to enter, you can *add them all first and then toggle the Send box* to the left of each row for the invitations you just entered and click **Save and Send**. This will send all the new ones you entered at once. You will then need to uncheck the Send boxes next to all of those and *Save* so that you don't send additional invitations to those suppliers again accidentally.